ΛBL

# ABL ENERGY METER Installatiehandleiding

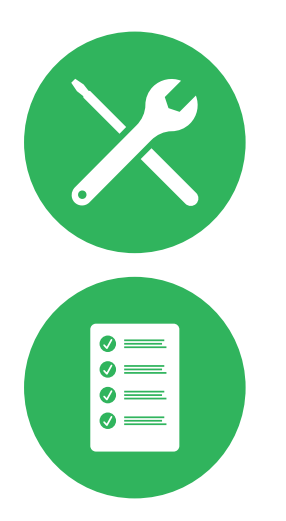

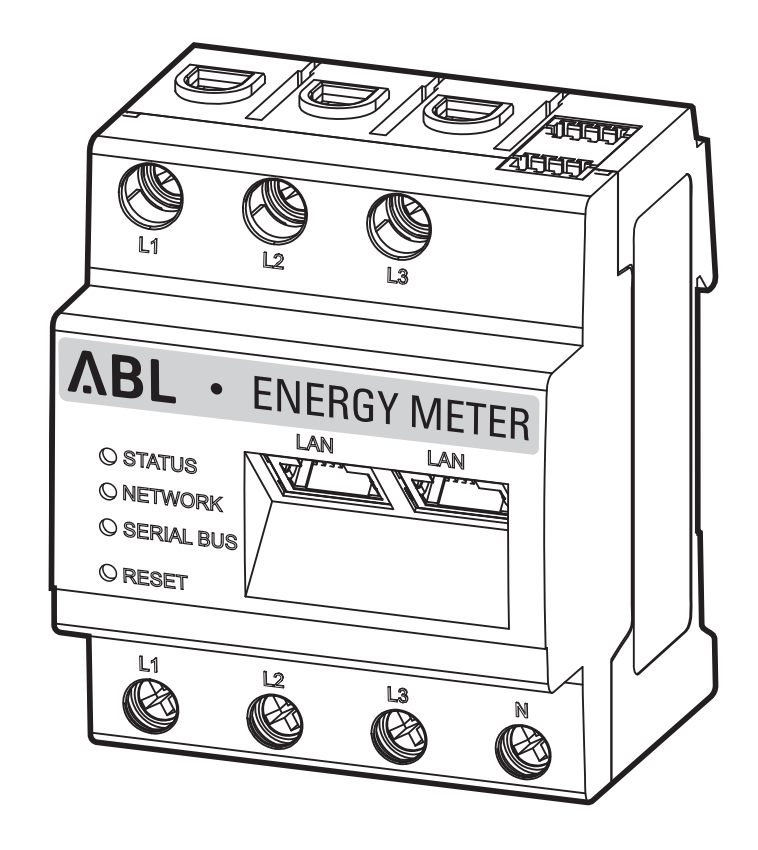

# Contact

ABL GmbH

Albert-Büttner-Straße 11 91207 Lauf / Pegnitz Duitsland

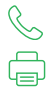

+49 (0) 9123 188-0 +49 (0) 9123 188-188

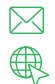

info@abl.de www.ablmobility.de

#### Klantenservice

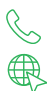

+49 (0) 9123 188-0

www.ablmobility.de/de/service/support/

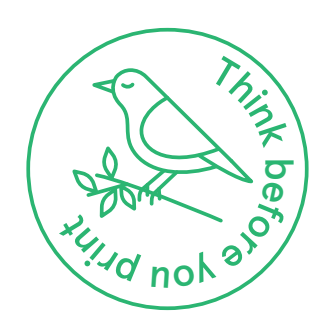

# Inhoudsopgave

| Contact                                                                      | 2  |
|------------------------------------------------------------------------------|----|
| Technische informatie                                                        | 5  |
| Inleiding                                                                    | 6  |
| Algemene informatie                                                          | 6  |
| Introductie ABL Energy Meter                                                 | 7  |
| Identificatie van de ABL Energy Meter                                        | 7  |
| Inhoud van de levering                                                       | 7  |
| Compatibele producten                                                        | 8  |
| Aansluitingen en bedieningselementen                                         | 8  |
| Mechanische en elektrische installatie                                       | 9  |
| Faserotatie binnen een laadgroep                                             | 10 |
| Elektrische aansluiting voor de rechtstreekse meting zonder trafo            | 10 |
| Elektrische aansluiting bij indirecte meting met stroomtransformatoren       | 13 |
| Databekabeling van de ABL Energy Meter                                       | 15 |
| Inrichten van de ABL Energy Meters                                           | 17 |
| Inrichten van de transformatoren via de webinterface van de ABL Energy Meter | 17 |
| Inrichten van de loadbalancing via de ABL Configuration App                  | 19 |
| Bijlage                                                                      | 22 |
| Technische gegevens                                                          | 22 |
| Gebruik van de ABL Energy Meter bij een omgevingstemperatuur van 55 °C       | 22 |
| Specificaties voor datakabels                                                | 23 |
| LED-toestanden                                                               | 23 |
| Functies van de knop Reset                                                   | 24 |
| Licenties                                                                    | 24 |
| Foutcodes                                                                    | 24 |
| Aanwijzing afvalbeheer                                                       | 25 |
| Auteursrecht                                                                 | 25 |

4 I

# Technische informatie

In dit document vindt u een beschrijving van de installatie en configuratie van de ABL Energy Meter. Wij adviseren om alle in dit document beschreven stappen uitsluitend uit te laten voeren door een erkend elektricien.

Voor de individuele of groepsinstallatie van alle Wallboxen van het type eM4 in combinatie met de ABL Energy Meter is aanvullende technische informatie vereist die beschikbaar is via de installatiehandleiding van de Wallboxen eM4 Twin en eM4 Single.

De technische gegevens van de ABL Energy Meter en de Wallboxen eM4 Single en eM4 Twin zijn bovendien compact samengevat in productspecifieke datasheets.

| Technische informatie                                                               | Gebruiker | Elektricien |
|-------------------------------------------------------------------------------------|-----------|-------------|
| Beknopte handleiding Energy Meter                                                   |           |             |
| <ul> <li>Installatiehandleiding Energy Meter<br/>(dit document)</li> </ul>          |           | <           |
| Installatiehandleiding eM4 Single                                                   |           |             |
| Installatiehandleiding eM4 Twin                                                     |           |             |
| <ul> <li>Datasheets (Energy Meter, Wallbox eM4 Single, Wallbox eM4 Twin)</li> </ul> |           |             |

U kunt deze documenten downloaden via de volgende link op de website van ABL:

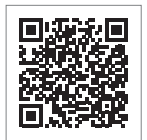

https://www.ablmobility.de/nl/dienst/downloads.php

# (!) LET OP

Weergave van de aanvullende informatie op een computer, tablet of smartphone

De aanvullende technische informatie is beschikbaar als Portable Document Format (pdf).

• Voor de weergave hebt u de gratis Adobe Acrobat Reader of vergelijkbare software nodig om pdf-bestanden te bekijken.

Voor meer informatie over ons productaanbod en over optioneel verkrijgbare accessoires verwijzen wij u naar onze website www. ablmobility.de/nl. Ga naar:

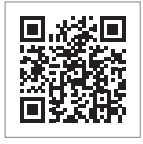

https://www.ablmobility.de/nl

# Inleiding

# Algemene informatie

Deze handleiding beschrijft alle stappen voor de installatie en/of bediening van dit product.

Bepaalde tekstpassages zijn speciaal geformatteerd voor een snelle oriëntatie.

- · Beschrijvingen waarin gelijkwaardige opties worden genoemd, worden aangeduid met opsommingstekens.
- 1 Beschrijvingen waarin stappen voor de bediening worden genoemd, zijn chronologisch genummerd.
- → Beschrijvingen die een aanvullende handeling vereisen zijn aangegeven met een pijl.

# GEVAAR

#### Verwijzing naar levensgevaarlijke elektrische spanningen

Met dit symbool gemarkeerde secties verwijzen naar elektrische spanningen die een gevaar voor lijf en leden vormen.

• Acties die met dit symbool zijn gemarkeerd, mogen in geen enkel geval worden uitgevoerd.

# 🕂 LET OP

#### Verwijzing naar belangrijke handelingen en andere gevaren

Met dit symbool gemarkeerde secties verwijzen naar andere gevaren die beschadigingen aan het product of aan andere verbonden onderdelen kunnen veroorzaken.

· Acties die met dit symbool zijn gemarkeerd, moeten worden uitgevoerd met speciale zorgvuldigheid.

# (!) LET OP

Verwijzing naar belangrijke informatie voor het gebruik of de installatie

Met dit symbool gemarkeerde secties verwijzen naar andere belangrijke informatie en bijzonderheden die nodig zijn voor een succesvolle werking.

- Acties die met dit symbool zijn gemarkeerd, moeten indien nodig uitgevoerd worden.
- · Passages die met dit symbool zijn gemarkeerd, bevatten waardevolle aanvullende informatie.

# Introductie ABL Energy Meter

Met de ABL Energy Meter kan dynamische loadbalancing worden ingesteld voor de Controller-varianten van de Wallboxen eM4 Twin en eM4 Single die tevens kan worden gebruikt voor een intelligente verdeling van het laadvermogen in groepsinstallaties. Bij directe metingen kan de Energy Meter, die is uitgevoerd als DIN-railmodule, tot 63 A meten, in combinatie met externe trafo's zijn metingen mogelijk tot 1.000 A. De Energy Meter garandeert een optimaal gebruik van de beschikbare netaansluiting en beschermt tegelijkertijd de huisaansluiting tegen overbelasting. Met behulp van de ABL Configuration App of de ABL gebruikersinterface kan de Energy Meter eenvoudig in gebruik worden genomen en worden toegepast om de actuele laadstroom en de belasting op het gebouw te bewaken.

De volgende meetwaarden worden door de ABL Energy Meter gemeten en opgeslagen:

- . Spanning
- Stroom
- Actief vermogen
- Reactief vermogen
- Schijnbaar vermogen
- Effectieve energie (elektrische arbeid)
- Blindlastenergie
- Vermogensfactor

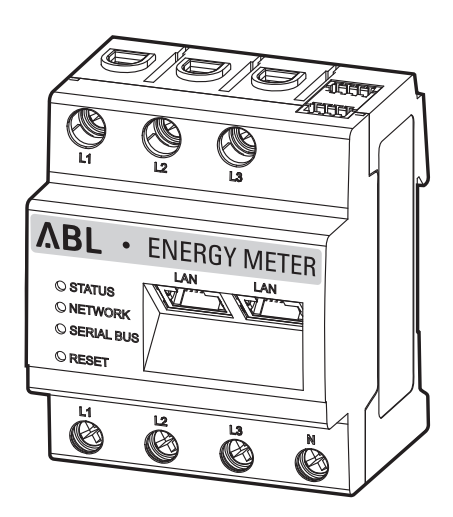

100000193

78096642

ΛBI

ENERGY METER

MADE IN GERN

# Identificatie van de ABL Energy Meter

Ter identificatie is een typeplaatje aangebracht aan de zijkant van de ABL Energy Meter; daarnaast wordt het meegeleverd. Het typeplaatje bevat de volgende belangrijke informatie:

2023-16

P/N

S/N

MAC: PW:

Powe

pply input:

 CAT III, max 230/400 V~, 63 A, 50/60 Hz, IP2X

 ABL GmbH - Albert-Büttner-Straße 11 · D-91207 Lauf / Pegnitz

L1-110/230 V~, 50/60 Hz, Pmax 5 W Measuring circuit:

- S/N: Serienummer
- MAC: MAC-adres •
- **PW:** Af fabriek ingesteld wachtwoord voor het inloggen op de gebruikersinterface van de ABL Energy Meter

Controleer vóór installatie altijd het typeplaatje.

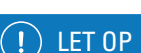

#### Typeplaatje op de verpakking

Op de verpakking van de ABL Energy Meter bevindt zich nog een typeplaatje met algemene informatie zoals product- en serienummer. Echter zijn hier geen toegangsgegevens te vinden voor de communicatie van de geïntegreerde webserver van de ABL Energy Meter met een computer.

#### Inhoud van de levering

De leveringsomvang van de ABL Energy Meter bestaat uit de volgende componenten:

ABL Energy Meter, 1 stuk

Typeplaatje, 1 stuk

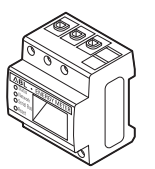

Beknopte handleiding ABL Energy Meter (1 document per taal)

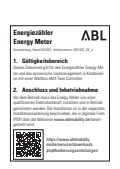

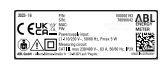

Waarschuwingssticker, 2 stuks

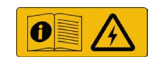

# ! LET OP

#### Controleer de leveringsomvang

Controleer direct na het uitpakken of de levering compleet is: Mochten er componenten ontbreken, neem dan contact op met de dealer bij wie u de ABL Energy Meter heeft gekocht.

## Compatibele producten

De ABL Energy Meter wordt aangeboden als een van de afzonderlijke toebehoren voor de volgende producten van ABL.

#### • Wallbox eM4 Single Controller

Laadstation van ABL met 1 oplaadpunt voor het gebruik als Controller in een groepsinstallatie, naar keuze als variant met een vast geïntegreerd laadkabel of met laadstopcontact

#### • Wallbox eM4 Twin Controller

Laadstation van ABL met 2 oplaadpunten voor het gebruik als Controller in een groepsinstallatie

Voor meer informatie over laadstations en toebehoren van ABL kunt u terecht op www.ablmobility.de.

#### Aansluitingen en bedieningselementen

De ABL Energy Meter biedt de volgende aansluitingen, displays en bedieningselementen:

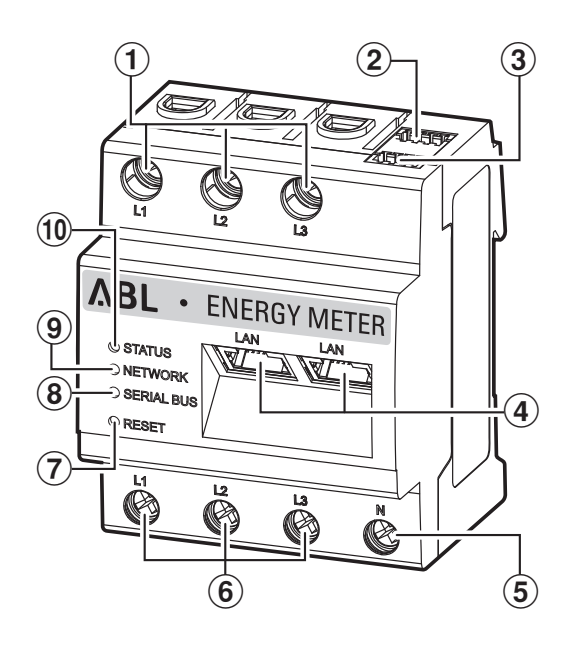

#### Beschrijving

- (1) Uitgangen fasedraad L1, L2, L3
- (2) Aansluiting RS485 A (geen functie)
- (3) Aansluiting RS485 B (geen functie)
- (4) 2 × LAN-aansluiting
- (5) Nuldraad N
- (6) Ingangen fasedraad L1, L2, L3
- (7) Reset-knop
- (8) Serial-Bus-led voor RS485 (geen functie)
- (9) Netwerk-LED
- (10) Status-LED

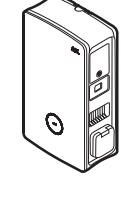

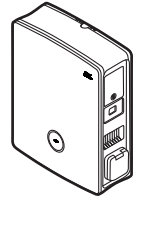

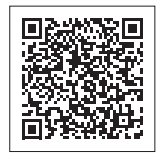

# Mechanische en elektrische installatie

Voor het aansturen van alle laadstromen communiceert de ABL Energy Meter met het Controller-laadstation in de groepsinstallatie die vervolgens de laadstromen dynamisch in de groep verdeelt op basis van de door de Energy Meter gemeten stromen en de instellingen van de ABL Configuration App. De stroommeting door de ABL Energy Meter wordt naar keuze uitgevoerd voor de totale stroom van de installatie of voor een sectie binnen deze installatie.

#### Meting totale stroom

Bij een meting van de totale stroom wordt de Energy Meter naar keuze rechtstreeks of via kabelconversietransformatoren (zie afbeelding) geïnstalleerd op de afzonderlijke fasen van de toevoerleidingen van het gebouw.

• Deze meting houdt rekening met zowel de belasting op het gebouw als het verbruik van de laadstations in de groep.

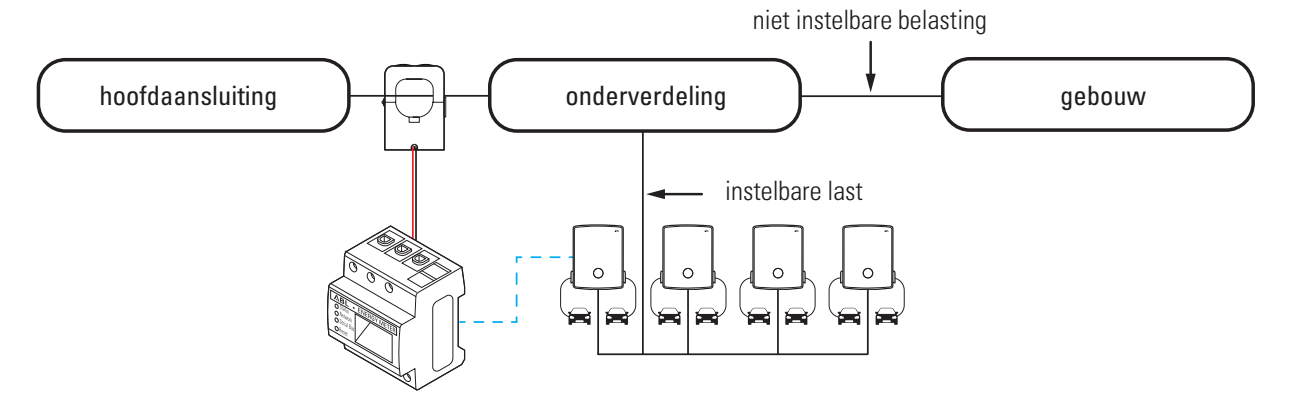

## ✓ LET OP

#### Toestemming van netbeheerder vereist

Houd er rekening mee dat de positie van de Energy Meter voor de meting van de totale stroom eventueel moet worden goedgekeurd door uw lokale netbeheerder.

• Neem voor meer informatie contact op met uw lokale netbeheerder!

#### Sectiestroommeting

Bij de sectiestroommeting wordt de Energy Meter rechtstreeks of via kabelconversietransformatoren (zie afbeelding) geïnstalleerd achter de aftakking voor de laadstations maar voor de belasting op het gebouw.

· Deze meting houdt alleen rekening met de belasting op het gebouw maar niet met het verbruik van de laadstations.

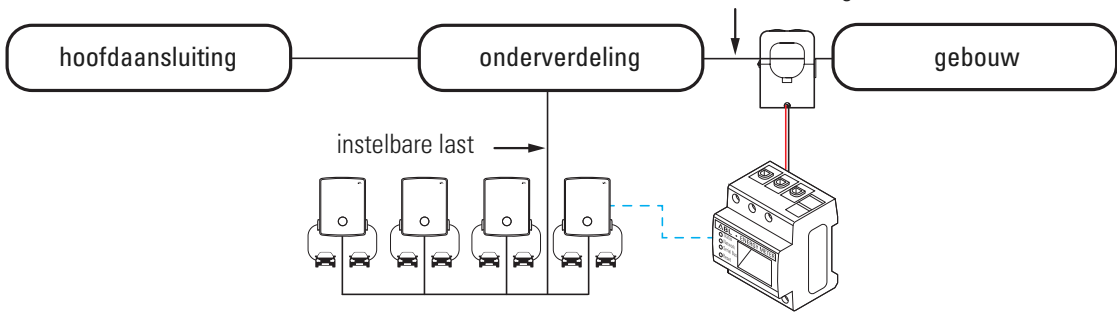

niet instelbare belasting

#### ∕!∖ LET OP

#### Directe meting of meting via transformatoren

Bij de directe meting worden de stroomgeleiders rechtstreeks aangesloten op de ABL Energy Meter: In dat geval kunt u na de mechanische en elektrische installatie direct beginnen met het inrichten via de ABL Configuration App.

Indien u kabelconversietransformatoren gebruikt voor de meting van de afzonderlijke fasen dient eerst de transformatorverhouding te worden ingesteld op de webinterface van de ABL Energy Meter (zie 'Inrichten van de transformatoren via de webinterface van de ABL Energy Meter' op pagina 17) voordat de loadbalancing wordt ingericht via de ABL Configuration App (zie 'Inrichten van de loadbalancing via de ABL Configuration App' op pagina 19).

# Faserotatie binnen een laadgroep

Om een faseverschuiving binnen een laadgroep te voorkomen dient de faserotatie bij een elektrische installatie van de Wallbox eM4 Twin en eM4 Single te worden aangepast volgens het onderstaande schema:

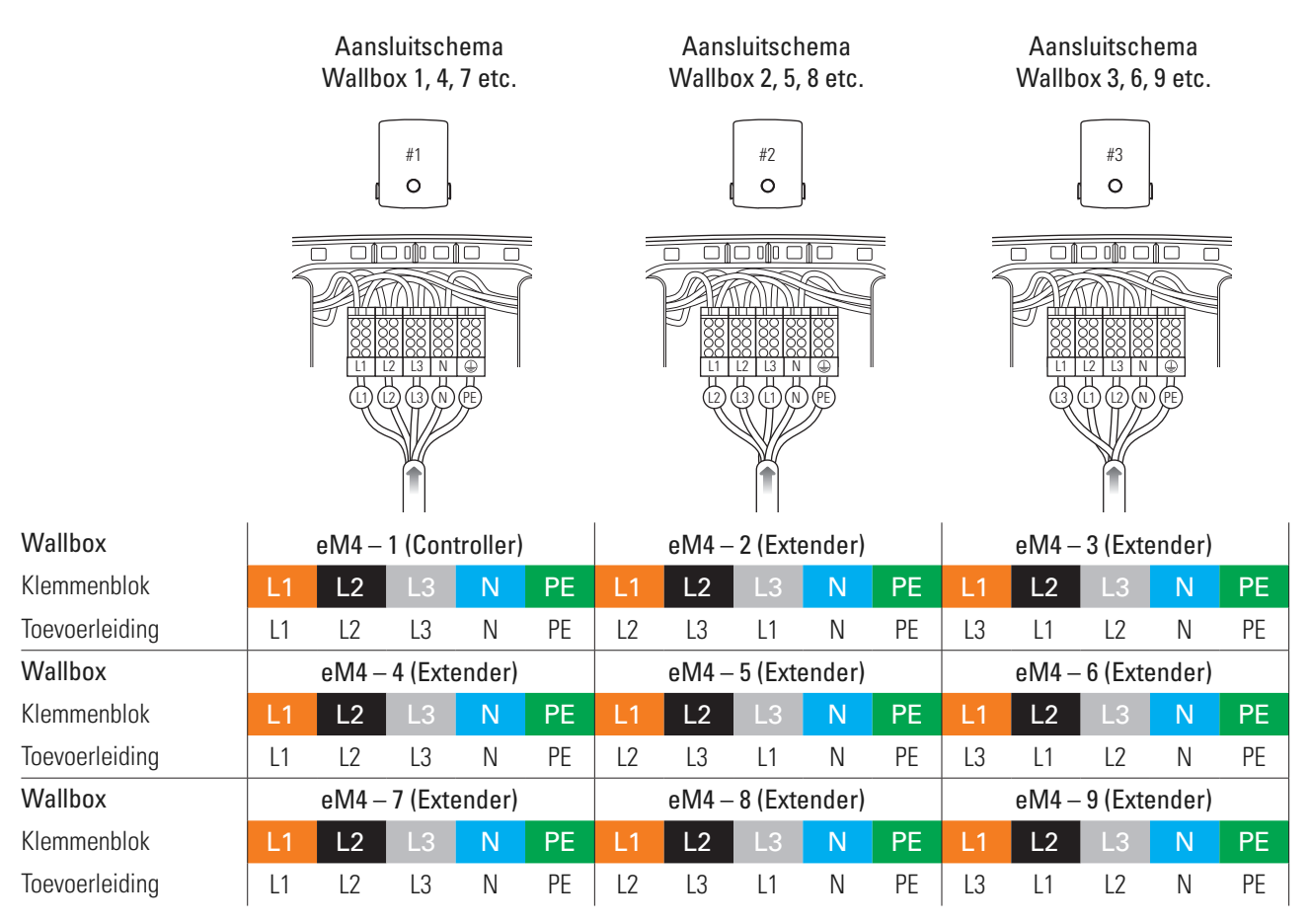

# (!) let op

#### Faserotatie bij een 1-fase netsysteem

Het boven getoonde aansluitingsschema geldt voor 3-fasen netsystemen. Indien u een 1-fase netsysteem gebruikt moet in elke Wallbox altijd het voedingskabel L1 worden aangesloten!

Gedetailleerde informatie vindt u in de installatiehandleidingen van de Wallboxen eM4 Single en eM4 Twin (www.ablmobility.de/nl > Support > Downloads > Gebruiksaanwijzingen > Laadstations).

#### Elektrische aansluiting voor de rechtstreekse meting zonder trafo

De ABL Energy Meter is een standaard DIN-rail-module die moet worden geïnstalleerd op een DIN-rail in een verdeelkast. Afhankelijk van het type meting wordt de inbouw in de verdeelkast voor de toevoerleiding van het gebouw (meting totale stroom) aanbevolen of in de onderverdeelkast voor het gebouw (sectiestroommeting).

Zorg er bij directe aansluiting van de afzonderlijke fasen aan de ABL Energy Meter voor (bijv. door een stroomopwaartse zekering) dat de maximaal toegestane stroom per fase niet wordt overschreden.

Voor de installatie heeft u het volgende gereedschap en de volgende componenten nodig:

• ABL Energy Meter, 1 stuk

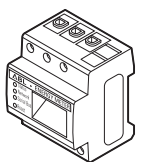

Kruiskopschroevendraaier

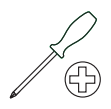

• Zijkniptang

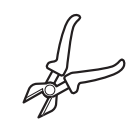

Striptang

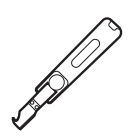

· Waarschuwingssticker

#### 🖄 GEVAAR

#### Gevaar door elektrische spanningen

Neem op elk moment de 5 veiligheidsregels in acht:

1 Vrijschakelen

2 Beveiligen tegen opnieuw inschakelen

**3** Spanningsloosheid vaststellen

- 4 Aarden en kortsluiten
- 5 Aangrenzende onderdelen die onder spanning staan afdekken of afschermen

## / LET OP

#### Specificaties voor de elektrische installatie

- De volledige installatie dient te worden uitgevoerd door een erkend elektricien!
- De elektrische toevoerleiding dient tijdens de hele installatie spanningsloos te zijn.
- De verbinding met het stroomnet mag pas na voltooiing van de installatie voor de daaropvolgende inrichting van de Energy Meter (zie vanaf pagina 15) tot stand worden gebracht.

# LET OP

#### Gebruik van een meterzekering of een installatieautomaat

De ABL Energy Meter moet door de eindgebruiker spanningsloos kunnen worden gemaakt via een vrij toegankelijke meterzekering of een extra stroomonderbreker.

# \land LET OP

#### Aanwijzing voor de correcte toewijzing van de fasen

Zorg ervoor dat de fasen continu correct zijn toegewezen. Anders levert de ABL Energy Meter onjuiste meetwaarden.

Ga als volgt te werk:

1 Maak de huistoevoerleiding voor de verdeelkast spanningsloos en beveilig deze tegen opnieuw inschakelen.

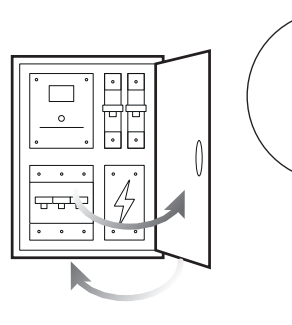

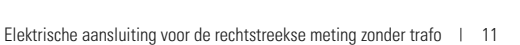

2 Installeer de Energy Meter op een DIN-rail in de verdeelkast.

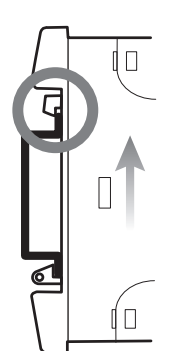

3 Zoek de leidingen voor de stroommeting in de verdeelkast.

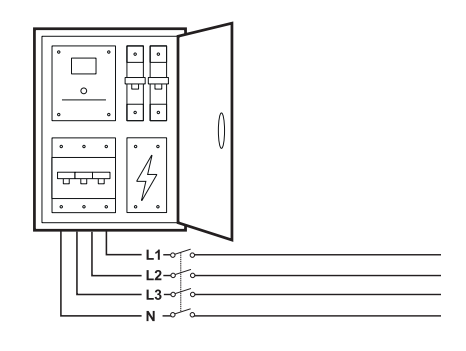

4 Sluit de leidingen aan op de ABL Energy Meter.

ī.

- → Let daarbij op de toegelaten aansluitdoorsnede en het aanhaalmoment van de schroefklemmen (zie 'Technische gegevens' op pagina 22).
- → Bij een 3-fasen-stroomnet sluit u de fasedraden L1, L2 en L3 en de nuldraad N volgens het aansluitschema aan op de ABL Energy Meter.
- → Bij een enkelfase-stroomnet sluit u de fasedraad L1 en de nuldraad N volgens het aansluitschema aan op de ABL Energy Meter.

| Aanduiding | Uitleg                         |
|------------|--------------------------------|
| L1, L2, L3 | Fasedraad                      |
| Ν          | Nuldraad                       |
| OUT        | Meteruitgang, verbruikerszijde |
| IN         | Meteringang, netzijde          |

#### Aansluitvoorbeeld directe meting

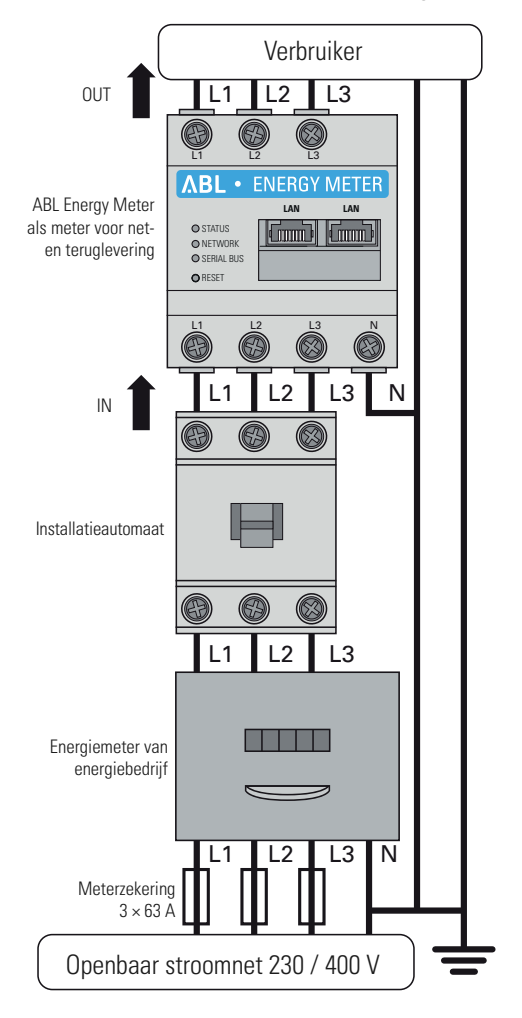

Daarmee is de elektrische aansluiting voor de rechtstreekse stroommeting voltooid. In de volgende stap moet de datacommunicatie met de Controller worden ingericht (zie 'Databekabeling van de ABL Energy Meter' op pagina 15).

# Elektrische aansluiting bij indirecte meting met stroomtransformatoren

Ook bij een indirecte meting via kabelconversietransformatoren dient de Energy Meter geïnstalleerd te worden in een verdeelkast. Afhankelijk van de positie van de stroommeting moet u de verdeelkast voor de huistoevoerleiding (meting totale stroom) gebruiken of de onderverdeelkast voor het gebouw (sectiestroommeting). De afstand tussen de Energy Meter en de transformatoren wordt bepaald door de lengte van de met de kabelconversietransformatoren vast verbonden aansluitkabels.

Voor de installatie heeft u het volgende gereedschap en de volgende componenten nodig:

• ABL Energy Meter, 1 stuk

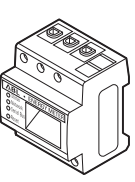

• Zekering 10/16 A, 3 stuks

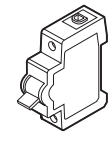

• Kabelconversietransformatoren, 3 stuks

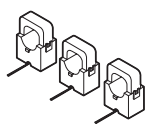

Kruiskopschroevendraaier

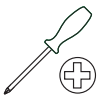

# 🕂 LET OP

Gegevens voor het aansluiten van twee kabels in één klem

Let op de volgende gegevens voor de aansluitkabels voor de stroomsterkte- en spanningsmeting:

- Wanneer de doorsneden van de beide aansluitkabels voor de stroomsterkte- en spanningsmeting verschillend zijn (meer dan ± 0,5 mm<sup>2</sup>), dan moet u deze kabels samenklemmen in een dubbeladereindhuls.
- Het samen aansluiten van een meeraderige of een starre kabel in een klem is niet toegestaan.

Ga als volgt te werk:

1 Maak de huistoevoerleiding voor de verdeelkast spanningsloos en beveilig deze tegen opnieuw inschakelen.

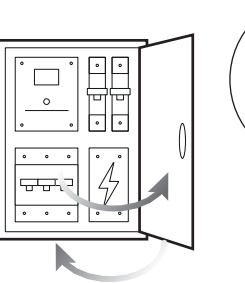

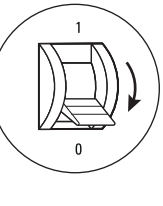

- 2 Installeer de Energy Meter op een DIN-rail in de verdeelkast.
  - De afstand tot de transformatoren wordt bepaald door de aansluitkabels van de transformatoren.

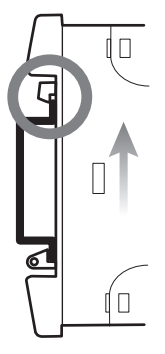

3 Zoek de leidingen voor de stroommeting in de verdeelkast.

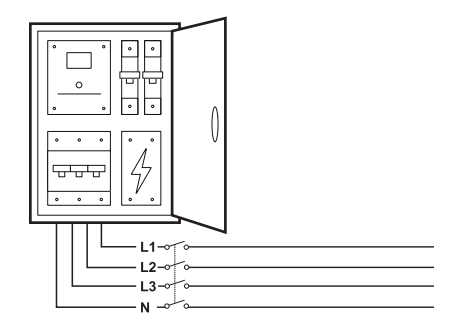

- 4 Leid de fasedraden L1, L2 en L3 elk door een transformator.
- 5 Sluit bij elke transformator een kabel aan voor de meting van de secundaire stroom op de aansluitingen k/s1 en l/s2.
  - Let op de toegestane aansluitdoorsnede van de ABL Energy Meter (zie 'Technische gegevens' op pagina 22).
- 6 Sluit de aansluitkabels voor de stroommeting aan op de ABL Energy Meter (zie ook onderstaand kader).
  - Let op het toegelaten aanhaalmoment voor de schroefklemmen (zie 'Technische gegevens' op pagina 22).
- 7 Sluit de aansluitkabels voor de spanningsmeting aan op de ABL Energy Meter (zie ook onderstaand kader).
  - Let op het toegelaten aanhaalmoment voor de schroefklemmen (zie 'Technische gegevens' op pagina 22).
- 8 Sluit de aansluitkabel voor de spanningsmeting aan op de fasedraden L1, L2 en L3.

| Aanduiding | Uitleg                         |
|------------|--------------------------------|
| L1, L2, L3 | Fasedraad                      |
| Ν          | Nuldraad                       |
| OUT        | Meteruitgang, verbruikerszijde |
| IN         | Meteringang, netzijde          |

# Aansluitvoorbeeld voor de meting met transformatoren

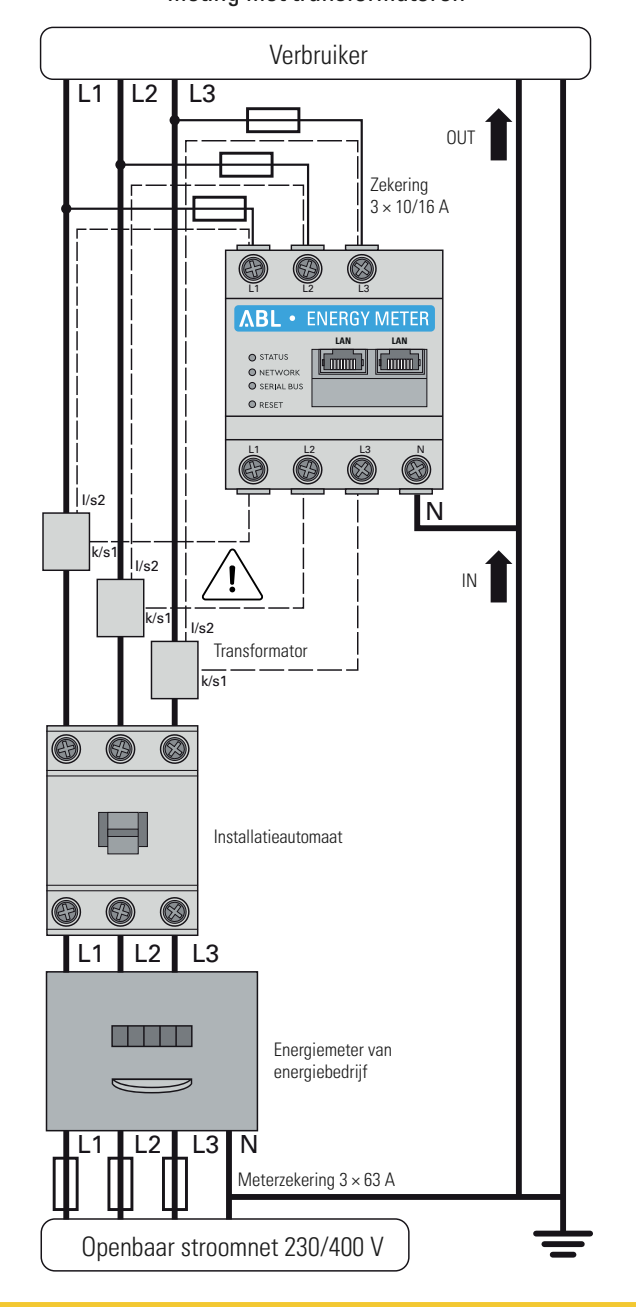

# LET OP

#### Aanwijzing voor de correcte toewijzing van de fasen

Zorg dat alle fasen altijd correct zijn toegewezen. Anders levert de ABL Energy Meter onjuiste meetwaarden.

# 🦄 GEVAAR

#### Levensgevaar door elektrische schok bij de aansluitingen van de transformatoren

Twee waarschuwingsstickers worden meegeleverd bij de ABL Energy Meter, deze verwijzen naar het lezen van deze handleiding en moeten beschermen tegen schokken en andere gevaren van hoge stroomsterkten.

- Door de aansluitmethode staat op de geleiders k/s1 en l/s2 een netspanning van 230 V!
- Breng de waarschuwingsetiketten op deze plek aan om ongelukken te voorkomen.

# ⚠ LET OP

#### Gebruik van een meterzekering of een installatieautomaat

De ABL Energy Meter moet door de eindgebruiker spanningsloos kunnen worden gemaakt via een vrij toegankelijke meterzekering of een extra stroomonderbreker.

# LET OP

#### Instellen van de transformatorverhouding

Voor het meten van de afzonderlijke fasen dient de transformatorverhouding ingesteld te worden met behulp van de webinterface van de ABL Energy Meter (zie 'Inrichten van de transformatoren via de webinterface van de ABL Energy Meter' op pagina 17) voordat loadbalancing kan worden ingericht via de ABL Configuration App (zie 'Inrichten van de loadbalancing via de ABL Configuration App' op pagina 19).

# Databekabeling van de ABL Energy Meter

Na de mechanische en elektrische installatie dient u de ABL Energy Meter via een LAN-datakabel/een Ethernetkabel te verbinden met de communicatiemodule van de Controller-Wallbox eM4 Twin/Single.

# (!) LET OP

LAN-aansluiting via router of switch

Indien de datacommunicatie bekabeld moet plaatsvinden binnen de laadgroep, dienen alle Wallboxen via een LAN-kabel te worden verbonden met een centrale, voor DHCP geschikte router en/of switch.

- In dat geval dient ook de ABL Energy Meter op deze router/switch te zijn aangesloten via een LAN-kabel.
- Bij gebruik van kabelconversietransformatoren: Voor het inrichten via de webinterface van de ABL Energy Meter dient ook een geschikte computer te worden aangesloten op deze centrale routers/switches.

Ga als volgt te werk:

1 Zorg ervoor dat de huistoevoerleiding voor de verdeelkast spanningsloos is gemaakt en beveiligd is tegen opnieuw inschakelen.

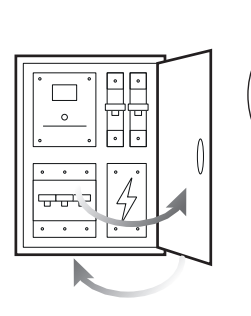

2 Dek de ABL Energy Meter af met een elektronica-afdekking of de aanraakbeveiliging in de onderverdeelkast.

3 Sluit een netwerkkabel aan op een van de LAN-interfaces van de ABL Energy Meter.

4 Sluit de netwerkkabel aan op een router of switch waarmee de Controller-Wallbox (alsmede andere Extenders) is verbonden.

5 Sluit een pc/laptop via een ander netwerkkabel aan op de

6 Verbind de huisaansluiting weer met het elektriciteitsnet. • De leds van de ABL Energy Meter branden tijdens de

Vervolgens kunt u beginnen met de inrichting van de ABL Energy Meter.

router of switch.

opstartprocedure.

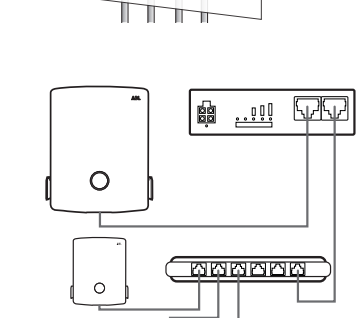

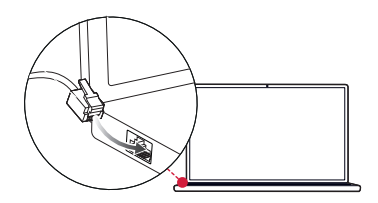

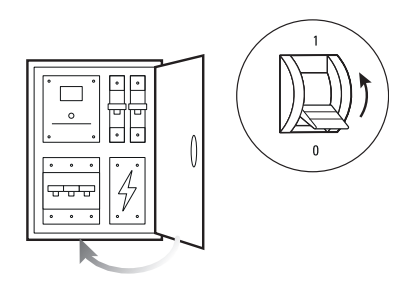

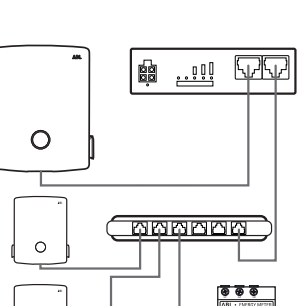

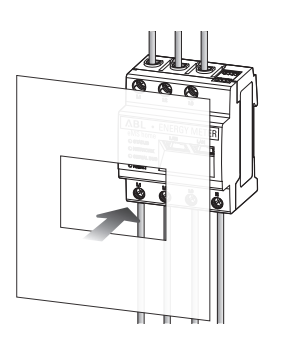

LAN LAN

ഫ inn) IIIII)

# Inrichten van de ABL Energy Meters

De ABL Energy Meter is vanaf fabriek voorbereid voor loadbalancing van een laadgroep met Wallboxen van het type ABL eM4 Single en eM4 Twin. De integratie van de ABL Energy Meter in de laadgroep gebeurt tijdens de installatie en configuratie van de Wallboxen via de gratis **ABL Configuration App** die wordt aangeboden als applicatie voor mobiele toestellen zoals smartphones en tablets. U kunt de app downloaden op een mobiel toestel voor de volgende besturingssystemen:

| Platform | Besturingssysteem                    | Link              |
|----------|--------------------------------------|-------------------|
| Apple    | iOS 15 of hoger / iPadOS 15 of hoger | Apple App Store   |
| Android  | Android 10 of hoger                  | Google Play Store |

Meer informatie vindt u onder de volgende link:

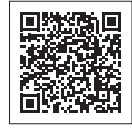

www.ablmobility.de/nl > Elektricien

# Inrichten van de transformatoren via de webinterface van de ABL Energy Meter

Voor de indirecte stroommeting via kabelconversietransformatoren dient echter eerst de verhouding van de transformatoren in de ABL Energy Meter worden opgeslagen. De inrichting vindt plaats via de webinterface van de ABL Energy Meter die geoptimaliseerd is voor de huidige versie van de volgende webbrowsers:

- Google Chrome
- Mozilla Firefox
- Apple Safari
- Microsoft Edge

# (!) LET OP

#### Directe meting zonder transformatoren

Indien u de ABL Energy Meter heeft aangesloten voor een directe meting hoeft u geen wijzigingen aan te brengen via de webinterface maar kunt u meteen beginnen met het inrichten via de ABL Configuration App (zie 'Inrichten van de loadbalancing via de ABL Configuration App' op pagina 19).

Ga als volgt te werk om de verhouding van de transformatoren via de webinterface van de ABL Energy Meter in te stellen:

1 Start een van bovengenoemde webbrowsers op uw pc/ laptop en voer het IP-adres van de ABL Energy Meter in.

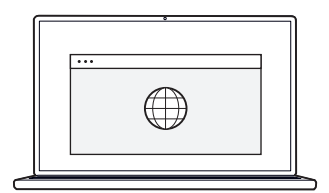

# (!) Let op

#### Bepalen van het IP-adres in het netwerk

Als er een DHCP-server actief is in het netwerk, kunt u in de configuratie-interface van de DHCP-server controleren welk IP-adres is toegewezen aan het MAC-adres van de ABL Energy Meter.

U vindt het MAC-adres op het typeplaatje aan de zijkant van de ABL Energy Meter en op het apart meegeleverde typeplaatje (zie op pagina 7). In veel gebruikelijke routermodellen is standaard een DHCP-server geïntegreerd.

#### !)LET OP

#### Automatische detectie in thuis- en bedrijfsnetwerken

De ABL Energy Meter wordt door Windows-computers in hetzelfde netwerk automatisch via de UPnP-service herkend en weergegeven binnen de netwerkomgeving. Hierdoor kan de gebruiker het apparaat in het netwerk vinden als het IP-adres niet bekend is. Voorwaarde is dat het lokale netwerk als 'Thuisnetwerk' of 'Bedrijfsnetwerk' en niet als 'Openbaar netwerk' is geconfigureerd.

- 2 Vervolgens wordt het inlogscherm weergegeven in de browser: Voer hier het af fabriek ingestelde wachtwoord in om in te loggen op de webinterface van de ABL Energy Meter.
  - U vindt het wachtwoord op het typeplaatje aan de zijkant van de ABL Energy Meter en op het meegeleverde typeplatje (zie op pagina 7).

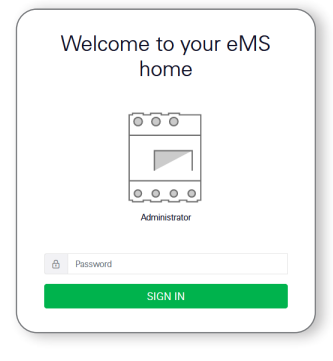

3 Klik op de webinterface op de knop Device settings.

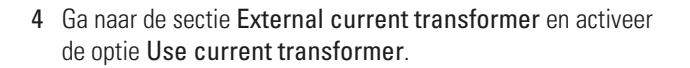

5 Selecteer via het dropdownmenu **Transformer ratio** de voor de gebruikte transformatoren geschikte waarde en klik vervolgens op de knop **SAVE**.

| Network interface configuration              |   |
|----------------------------------------------|---|
| FTP settings () Set up the FTP configuration |   |
| Email settings ①                             |   |
| CSV export format   CSV export infigurate    |   |
| External current transformer (i)             |   |
| Serial interfaces (i)                        | 6 |
| Backup >                                     |   |

3.354 kW

\*

Seat neter Walks Data store

n"

| Internal interlays and particular                         |                                                  |   | Mercages Linger |
|-----------------------------------------------------------|--------------------------------------------------|---|-----------------|
| HERE AND AND AND AND AND AND AND AND AND AND              |                                                  |   |                 |
| FTP settings (i)<br>Set up the FTP configuration          |                                                  | * |                 |
| Email settings ①<br>Set up the SMTP configuration         |                                                  | 8 |                 |
| CSV export format (i)<br>CSV equation                     |                                                  | 7 |                 |
| External current trans<br>Set rate for the spectrumer col | former 💿                                         |   |                 |
| If the device is connected to a current tran              | aformer, you can set the transformer ratio here. |   |                 |
| Use oursent transformer                                   |                                                  |   |                 |
| Transformer tabo                                          | 90.5                                             |   |                 |
|                                                           | 98-5<br>20-5                                     |   |                 |
| Serial interfaces ()                                      | 1980 S<br>1290 S                                 |   |                 |
|                                                           | 20015                                            |   |                 |
| Backup                                                    | 10.1                                             |   |                 |

Hiermee is het instellen van de verhouding van de transformatoren afgesloten, u kunt de webinterface weer sluiten.

# Inrichten van de loadbalancing via de ABL Configuration App

Het inrichten van de loadbalancing gebeurt tijdens het inrichten van uw laadgroep via de ABL Configuration App. Aan de volgende voorwaarden moet worden voldaan:

- · Aan het begin van het inrichten via de ABL Configuration App heeft u de bedrijfsmodus Controller / Extender geselecteerd.
- U heeft een draadloze verbinding tot stand gebracht tussen de ABL Configuration App en de Controller-Wallbox.
- U heet een specifiek wachtwoord toegewezen aan de Controller-Wallbox waarmee u op elk moment toegang heeft tot de huidige configuratie.

# (!) LET OP

#### Instructies voor het inrichten via de ABL Configuration App

Het onboardingproces is gedetailleerd beschreven in de installatiehandleidingen van de Wallboxen eM4 Single en eM4 Twin in de sectie 'Inrichten van de communicatie via de ABL Configuration App'. U vindt deze installatiehandleidingen in de sectie Support > Downloads > Gebruiksaanwijzingen > Laadstations op de webseite www.ablmobility.de/nl.

Ga als volgt te werk om de ABL Energy Meter toe te voegen aan uw laadgroep:

- 1 Open het scherm Grouping en selecteer de verbindingsmethode With Lan.
  - → Selecteer op de volgende pagina de optie Static Configuration, voer de lp-adressen in voor de host en de Wallbox en druk op Continue.

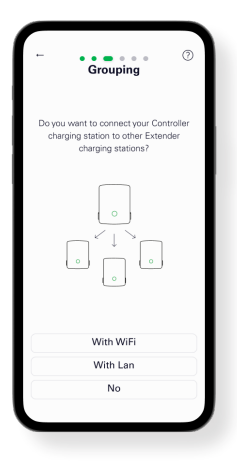

# ✓ LET OP

#### Inrichten door een erkend elektricien

De configuratie van de laadgroep dient te worden uitgevoerd door een erkend elektricien. Daarom dient u in het volgende dialoogvenster te bevestigen dat u beschikt over de vakopleiding en kennis heeft van de relevante bepalingen van een erkend elektricien.

2 Voeg een of meerdere Extender-laadstations toe aan de Controller in het scherm **Grouping** en druk dan op **Continue**.

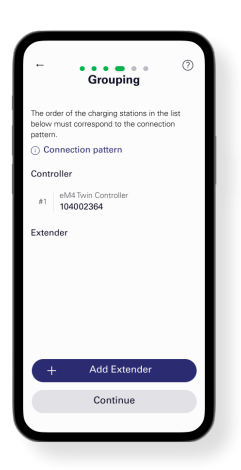

- 3 Om de ABL Energy Meter te integreren in de laadgroep drukt u in het scherm Add external energy meter op Yes.
  - Vervolgens wordt het LAN-netwerk doorzocht en de ABL Energy Meter weergegeven in de keuzelijst.

- 4 Nadat u in de keuzelijst heeft gedrukt op de ABL Energy Meter wordt het scherm van de Infrastructure settings getoond.
  - → Hier kunt u de laadinfrastructuur een naam geven.
  - → Afhankelijk van het principe van de stroommeting (zie pagina 9) selecteert u hier of de dynamische loadbalancing wordt ingericht op basis van een meting van de totale stroom of van een sectiestroommeting.

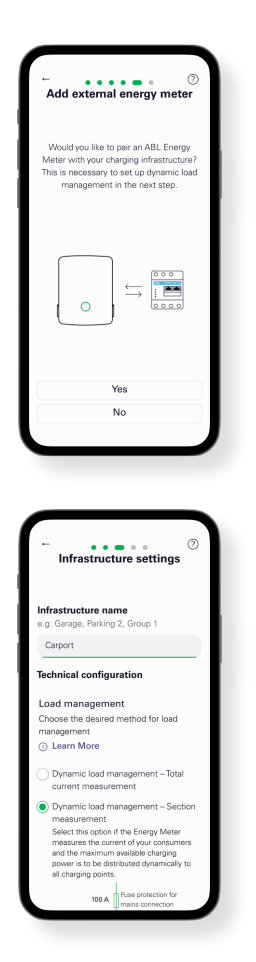

#### (!) Let op

#### Weergave van niet zichtbare inhoud in de App

Door de display-afmetingen van mobiele toestellen kan niet alle informatie worden weergegeven in het scherm **Infrastructure** settings: Scrol in het scherm naar beneden om meer informatie weer te geven en in te zien.

- 5 Onafhankelijk van de geselecteerde stroommeting (afbeelding: sectiestroommeting) kunt u hier meer parameters instellen voor de laadinfrastructuur:
  - · Beveiliging van de netaansluiting
  - · Beveiliging van de laadinfrastructuur
  - · Gezamenlijke of individuele beveiliging per laadstation
  - Activeren van de load shedding conform VDE AR-N 100

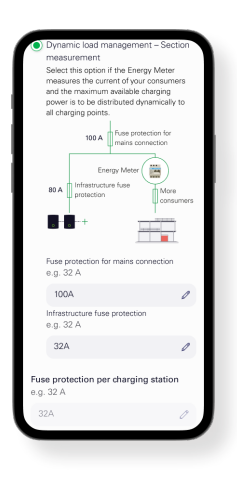

6 Nadat u klaar bent met alle instellingen drukt u om af te sluiten in het scherm Infrastructure settings op Continue.

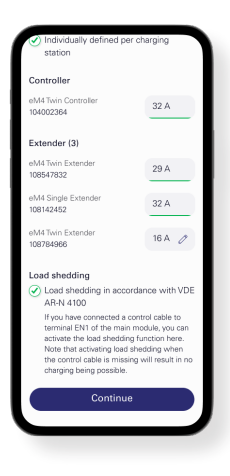

Hiermee is de ABL Energy Meter geïntegreerd in de laadinfrastructuur en neemt de dynamische loadbalancing over binnen de laadgroep op basis van de geselecteerde instellingen. U kunt nu de ABL Configuration App sluiten of desgewenst via het Control Board meer instellingen kiezen.

# Bijlage

# Technische gegevens

#### Algemene informatie

| Aansluitingen                                  | 2 × LAN (10/100 Mbit)                                                                                 |
|------------------------------------------------|----------------------------------------------------------------------------------------------------|
|                                                | 2 × RS485 (halfduplex, max. 115.200 baud)                                                             |
| Beschermingsklasse                             | II                                                                                                    |
| Beschermingsgraad                              | IP2X                                                                                                  |
| Aansluitdoorsnede volgens DIN EN 60204         | 10 - 25 mm² *<br>*Mechanisch: 1,5 - 25 mm² (bijv. voor het aansluiten van externe<br>transformatoren) |
| Aanhaalmoment voor schroefklemmen              | 2,0 Nm                                                                                                |
| Gewicht                                        | 0,3 kg                                                                                                |
| Afmetingen                                     | 88 × 70 × 65 mm                                                                                       |
| Omgevingstemperatuur in bedrijf                | -25 tot +45 °C                                                                                        |
| Omgevingstemperatuur bij transport / opslag    | -25 tot +70°C                                                                                         |
| Relatieve luchtvochtigheid (niet condenserend) | tot 75 % over het jaar gemiddeld, niet condenserend                                                   |
| Max. hoogte in bedrijf                         | 2000 m boven zeeniveau                                                                                |

#### Netvoeding

| Opstartstroom                   | < 25 mA                             |
|---------------------------------|-------------------------------------|
| Voedingsspanning / frequentie   | 110 V wisselstroom ±10% / 60 Hz ±5% |
|                                 | of                                  |
|                                 | 230 V wisselstroom ±10% / 50 Hz ±5% |
| Eigen verbruik P <sub>max</sub> | 5,0 W                               |

#### Meetstroomkring voor meetcategorie III

| Grensstroom I <sub>N</sub> / fasedraad | 63 A            |
|----------------------------------------|-----------------|
| Gebruiksspanning                       | max. 230/400 V~ |
| Frequentiebereik                       | 50/60 Hz ± 5%   |

# Gebruik van de ABL Energy Meter bij een omgevingstemperatuur van 55 °C

Voor gebruik van de ABL Energy Meter bij omgevingstemperaturen tot max. 55 °C gelden de volgende voorwaarden:

• Continubedrijf van het ABL Energy Meter is bij 55 °C omgevingstemperatuur niet toegestaan!

# GEVAAR

#### Levensgevaar door elektrische schok of brand

Bij de spanningsvoerende onderdelen van zijn levensgevaarlijke spanningen aanwezig.

- De zekeringbeveiliging mag niet groter zijn dan 32 A. Voor hogere stromen moeten externe transformatoren worden toegepast.
- De ABL Energy Meter moet met min. 10 mm<sup>2</sup>-leidingen worden aangesloten waarvan de lengte niet korter mag zijn dan 1 m.

# Specificaties voor datakabels

Voor de bekabeling van de busaansluitingen in de Wallbox eM4 worden de volgende gegevenskabels geadviseerd:

| Aanduiding | Doorsnede                           | Aantal                       |
|------------|-------------------------------------|------------------------------|
| Cat5e      | vanaf minimaal 0,25 mm <sup>2</sup> | 1 kabel voor elke verbinding |
| Cat6       | vanaf minimaal 0,25 mm²             | tussen twee Wallboxen        |

# / LET OP

#### Keuze van geschikte datakabels

Let erop dat het hierbij slechts om adviezen gaat.

- De geleiderdoorsnede moet afhankelijk van het kabeltraject dienovereenkomstig worden aangepast door de elektricien die voor de installatie verantwoordelijk is.
- De lengte van de gegevenskabels binnen de groepsinstallatie mag maximaal 100 m zijn.

# LED-toestanden

#### Status-LED

| Kleur  | Toestand          | Beschrijving                                                                                                    |  |
|--------|-------------------|----------------------------------------------------------------------------------------------------|--|
| Oranje | Brandt            |                                                                                                    |  |
| Groen  | Knippert langzaam | ABL Energy Weter start op                                                                                                    |  |
| Groen  | Brandt            | ABL Energy Meter klaar voor gebruik                                                                                                    |  |
| Groen  | Knippert snel     | Firmware-update actief                                                                                                    |  |
| Oranje | Knippert 2×       | Bevestiging van het resetten van de netwerkinstellingen met de knop Reset of beves-<br>tiging van het resetten van het apparaatwachtwoord (zie sectie 'Functies van de knop<br>Reset' op pagina 24) |  |
| Rood   | Brandt            | ABL Energy Meter herstarten (zie 'Functies van de knop Reset' op pagina 24) of                                                                                                    |  |
| Rood   | Knippert          | contact opnemen met de Customer Service (zie 'Contact' op pagina 2)                                                                                                    |  |

#### Netwerk-LED

| Kleur | Toestand          | Beschrijving             |
|-------|-------------------|--------------------------|
| _     | Uit               | Geen verbinding          |
| Groen | Brandt            | LAN-verbinding actief    |
| Groen | Knippert langzaam | Auto-Accept-modus actief |
| Groen | Knippert snel     | Netwerkactiviteit        |

#### Led voor seriële bus

| Kleur  | Toestand          | Beschrijving                           |
|--------|-------------------|----------------------------------------|
| _      | Uit               | Geen activiteit in de bus              |
| Groen  | Knippert snel     | Datacommunicatie actief                |
| Groen  | Knippert langzaam | Scannen actief                         |
| Rood   | Brandt            | Fout – overstroom                      |
| Oranje | Knippert          | Storing - andere zijde meldt zich niet |

# Functies van de knop Reset

#### ABL Energy Meter herstarten

 $\rightarrow$  Houd de knop Reset ① met een puntig voorwerp iets langer dan 6 s ingedrukt.

Vervolgens start de ABL Energy Meter opnieuw op.

#### Het wachtwoord van de webinterface terugstellen

- $\rightarrow$  Houd de knop Reset ① als volgt ingedrukt:
  - $\rightarrow$  1 × lang (tussen 3 s en 5 s),
  - $\rightarrow$  daarna binnen 1 s: 1 × kort (0,5 s)

Is de opdracht correct herkend, dan knippert de status-led (2) 2 x oranje. Het wachtwoord van de webinterface wordt teruggesteld naar de leveringstoestand (zie **typeplaatje** bij op pagina 7).

#### Netwerkinstellingen resetten

- $\rightarrow$  Houd de knop Reset ① als volgt ingedrukt:
  - $\rightarrow$  1 × kort (0,5 s),
  - $\rightarrow$  daarna binnen 1 s: 1 × lang (tussen 3 s en 5 s).

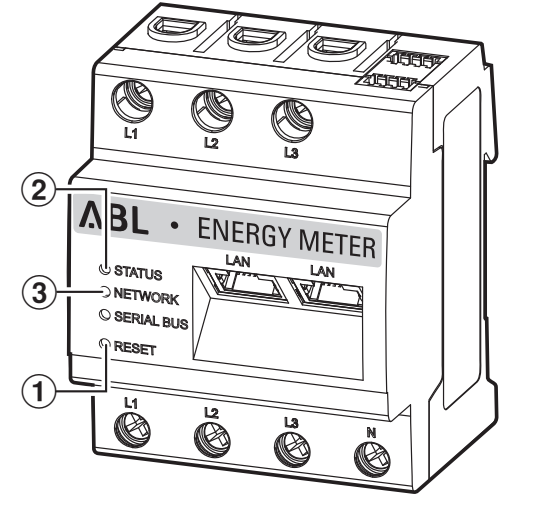

Bij het resetten van de netwerkinstellingen wordt o.a. DHCP ingeschakeld. Is de opdracht correct herkend, dan knippert de statusled ② 2 x oranje.

#### Auto-Accept-modus activeren

 $\rightarrow$  Houd de knop Reset 1 als volgt ingedrukt:

- $\rightarrow$  1 × lang (tussen 0,5 s en 2 s),
- $\rightarrow$  1 × kort (0,5 s).

Is de opdracht correct herkend, dan knippert de status-led (2) 2 x oranje. Vervolgens knippert de netwerk-led (3) 1 × groen: De Auto-Accept modus is nu actief.

#### Licenties

Dit product bevat o.a. openbron-software die is ontwikkeld door derden. Het gaat hierbij onder andere om de licenties GPL en LGPL.

De licentieteksten met de bijbehorende aanwijzingen kunt u vinden op de webinterface van de ABL Energy Meter in de voetregel onder Licenties.

#### Foutcodes

Sommige apps geven op het oppervlak foutcodes weer bij waarschuwingen en foutmeldingen. Aan de hand van deze foutcodes kunt u in onderstaande tabellen nadere gegevens over de storing vinden.

| Foutcode | Beschrijving van de fout en oplossingen                                                                                      |  |
|----------|----------------------------------------------------------------------------------------------------|--|
| 100      | Er kon geen back-up worden geïnstalleerd. Bewerking herhalen s.v.p.                                                          |  |
| 101      | Er kon geen back-up worden gemaakt. Bewerking herhalen s.v.p.                                                                |  |
| 102      | Er kon geen backup worden gemaakt. Bewerking herhalen s.v.p.                                                                 |  |
| 103      | Er kon geen back-up worden geïnstalleerd. Controleer de gebruikte back-up en herhaal de bewerking.                           |  |
| 104      | Er kon geen back-up worden geïnstalleerd. Controleer de gebruikte back-up en herhaal de bewerking.                           |  |
| 105      | Er kon geen back-up worden geïnstalleerd. Controleer de gebruikte back-up en herhaal de bewerking.                           |  |
| 106      | Er kon geen back-up worden geïnstalleerd. Controleer de gebruikte back-up en wachtwoord. Herhaal vervolgens<br>de bewerking. |  |

| Foutcode | Beschrijving van de fout en oplossingen                                                                                                    |  |  |
|----------|----------------------------------------------------------------------------------------------------|--|--|
| 107      | De firmware-update kon niet worden geïnstalleerd. Controleer de gebruikte update en herhaal de bewerking                                                                       |  |  |
| 108      | Het systeem bevindt zich in een veilige modus. Installeer een geldige back-up of reset het apparaat naar de<br>fabrieksinstellingen.                                           |  |  |
| 109      | De synchronisatie van de tijd kon niet met succes worden uitgevoerd. Controleer hiervoor bij de apparaatinstel-<br>lingen de NTP-server, de tijdzone en uw internetverbinding. |  |  |
| 110      | De firmware kon niet worden geïnstalleerd, er heeft zich een interne fout voorgedaan.                                                                                          |  |  |
| 111      | De firmware is niet compatibel met dit apparaat.                                                                                                    |  |  |
| 112      | De firmware is niet compatibel met dit product.                                                                                                    |  |  |
| 113      | De code signing van de firmware is onjuist.                                                                                                    |  |  |
| 114      | De code signing kon niet worden geverifieerd.                                                                                                    |  |  |

#### Foutcodes - webtoepassing

| Foutcode | Beschrijving van de fout en oplossingen                                                                                    |  |
|----------|----------------------------------------------------------------------------------------------------|--|
| 500      | Ter bescherming tegen dataverlies bevindt het apparaat zich in de veilige modus en worden er geen data meer<br>geschreven. |  |
|          | Neem contact op met de Customer Service.                                                                                   |  |

#### Aanwijzing afvalbeheer

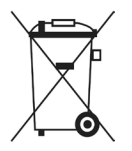

Het pictogram van de doorgestreepte vuilcontainer betekent dat elektrische en elektronische apparaten inclusief accessoires gescheiden van het algemene huisvuil dienen te worden weggegooid.

De materialen zijn herbruikbaar conform hun merkteken. Met hergebruik, recycling of andere vormen van hergebruik van oude apparatuur levert u een belangrijke bijdrage aan het beschermen van ons milieu.

#### Auteursrecht

Copyright © 2024

Versie 0301631\_a, Stand: 28.03.24

Software versie: 3.0.0

Alle rechten voorbehouden.

- De informatie in deze handleiding kan zonder kennisgeving worden gewijzigd en vertegenwoordigt geen enkele verplichting van de zijde van de fabrikant.
- De afbeeldingen in deze handleiding kunnen afwijken van het geleverde product en vertegenwoordigen geen enkele verplichting van de zijde van de fabrikant.
- De fabrikant aanvaardt geen aansprakelijkheid voor verlies en/of schade als gevolg van gegevens of eventuele foutieve informatie in deze handleiding.

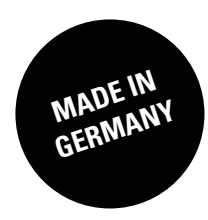